# GeneXus Server

Conflicts and conflict resolution

GeneXus

When working with GeneXus and GeneXus Server in Merge mode, conflicts may arise between modifications made by different developers to the same object.

## Conflict

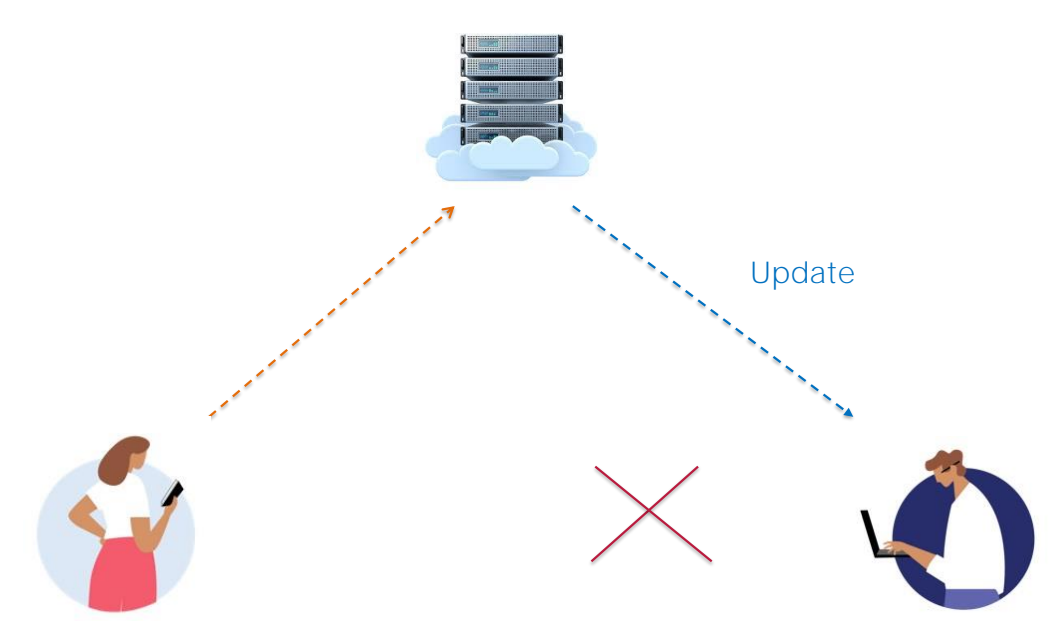

A conflict occurs when modifications made by one developer overlap with modifications made by another.

In most cases, there is no automatic way to solve the problem and therefore the developer will have to do it manually.

At what point can a conflict occur? When performing an Update operation, a warning message will be displayed.

| Name            | Туре          |
|-----------------|---------------|
| 🖃 🥅 Team        | Team          |
| 👇 📍 TeamId      | Numeric(4.0)  |
| P TeamName      | Character(25) |
| - 🛃 CountryId   | Numeric(4.0)  |
| 🖌 🖌 CountryName | Character(20) |
| 🖃 들 Player      | Player        |
| PlayerId        | Numeric(4.0)  |
| PlayerName      | Character(20) |

|              |                         |             |                 |             |             | 12               |                 |
|--------------|-------------------------|-------------|-----------------|-------------|-------------|------------------|-----------------|
| nding Commit | s (3/3) Ignored Objects |             |                 |             |             |                  | YC              |
| Nar          | ne / Type               | Description | Modified On     | Module      | Local State | Last Synchronize | User            |
| la 🔚 Car     | mine Theme for Web      | Carmine     | 5/9/2018 10:42  |             | Modified    | 4/9/2018 15:48   | ARTECH\acaggia. |
| la 🔄 Co      | untry Transaction       | Country     | 4/9/2018 16:16  | Root Module | Modified    | 4/9/2018 15:48   | ARTECH\acaggia. |
| 🗟 🖏 Tea      | im Attribute            | Team Name   | 5/10/2018 10:49 |             | Modified    | 9/7/2018 10:08   | ARTECH\acaggia. |
|              |                         |             |                 |             |             |                  |                 |

For example:

From the WorldCup KB the TeamName attribute is set as Character(25):

The changes are saved and a Commit operation is performed.

| Team       Team         TeamId       Numeric(4.0)         TeamName       Character(35)         CountryId       Numeric(4.0)         Player       Player         Player       Player         Player       Player         Player       Character(20)         Player       Player         Player       Player         Numeric(4.0)       Character(20)                                                                                                    | e .             | Type                                                                                                    |                          |                                                                                                    |                                                                   |                                                    |                                               |                              |                |                   |                         |                |
|----------------------------------------------------------------------------------------------------|-----------------|----------------------------------------------------------------------------------------------------|--------------------------|----------------------------------------------------------------------------------------------------|-------------------------------------------------------------------|----------------------------------------------------|-----------------------------------------------|------------------------------|----------------|-------------------|-------------------------|----------------|
| Teamld Numeric(4.0)          Teamld Numeric(4.0)       Numeric(4.0)         CountryId       Numeric(4.0)         Playerid       Numeric(4.0)         Playerid       Numeric(4.0) <tr< th=""><th>Team</th><th>Team</th><th></th><th></th><th></th><th></th><th></th><th></th><th></th><th></th><th>121 (5)</th><th></th></tr<>                                                                                                    | Team            | Team                                                                                                    |                          |                                                                                                    |                                                                   |                                                    |                                               |                              |                |                   | 121 (5)                 |                |
| CountryId     Numeric(4.0)     CountryName     Character(20)     Player     Player                                                                                                    | 9 TeamId        | Numeric(4.0)                                                                                                    |                          | Pending Commits                                                                                                    | (1/7) Ignored Objects<br>= / Type<br>/ Type                       | Description                                        | Modified On Ma                                | odule                        | Local State    | Last Synchronized | User                    |                |
| CountryId Numeric(4.0) CountryName Character(20) Player Player Player Player PlayerId Numeric(4.0) Character(20) PlayerId Numeric(4.0) Character(20) PlayerId Numeric(4.0) PlayerId Numeric(4.0) PlayerId Numeric(4.0) PlayerId Numeric(4.0) PlayerId Numeric(4.0) PlayerId Numeric(4.0) PlayerId Numeric(4.0) PlayerId Numeric(4.0) PlayerId Numeric(4.0) PlayerId Numeric(4.0) PlayerId Numeric(4.0) PlayerId Numeric(4.0) PlayerId Numeric(4.0) PlayerId Numeric(4.0) Play                                                                                                    |                 | Character(35)                                                                                                    |                          | ED. 0 (13) 100                                                                                                    | - House                                                           | 1897. Name                                         | a near a rege                                 |                              | Notes -        | Repaired (6.17    | an rec nacegore         |                |
| CountryName Character (20)<br>Player<br>Player<br>PlayerId Numeric(4.0)<br>Character (20)<br>PlayerName Character (20)<br>PlayerName Characte | 🛛 🛃 CountryId   | Numeric(4.0)                                                                                                    |                          |                                                                                                    |                                                                   |                                                    |                                               |                              |                |                   | Count                   |                |
| Player       Player         PlayerId       Numeric(4.0)         Character(20)       Character(20)         PlayerName       Character(20)         PlayerName       Character(20)         PlayerName       PlayerName         PlayerName       PlayerName         PlayerName       Character(20)         PlayerName       PlayerName         PlayerName       PlayerName         PlayerName                                                                                                    | 🖌 🖌 CountryName | Character(20)                                                                                                    |                          | - 0.00                                                                                                    |                                                                   |                                                    |                                               |                              |                |                   | CHIER.                  | O Properties   |
| PlayerName Character(20)                                                                                                    | Player          | Player                                                                                                    |                          | Show I Team Devel                                                                                                    | opmant 📩 🔀 Finds                                                  |                                                    |                                               |                              |                |                   |                         |                |
| PlayerName Character(20)                                                                                                    | PlayerId        | Numeric(4.0)                                                                                                    |                          | Contacting                                                                                                    | let revisions started<br>Commit started<br>DeneRus Server at 'htt | tp://sandbox.genesusser                            | ver.com/v15'                                  |                              |                |                   |                         |                |
| Commit<br>Versions definition.                                                                                                    | PlayerName      | Character(20)                                                                                                    |                          | Get revisio<br>Exporting A                                                                                                    | ns Success<br>ttribute 'TeanName'                                 |                                                    |                                               |                              |                |                   |                         |                |
| Comment       Update       History       Activity       Versions         Comment       Recent Comments       Recent Comments         Perioding Commits (07)       Ignored Objects       Ignored Objects         Image: State       Team Manuele       Modified On       Local State       Lacal State         Image: State       Team Manuele       Team Manuele       Team Manuele       Modified On                                                                                                    |                 |                                                                                                    |                          | Export File                                                                                                    | Created At: "C:\Users<br>Lus Server: Comdt Kal                    | s\acaggiano\AppOata\Loc<br>Lled: At least Attribut | al\Temp\tmpf834.xp21<br>e 'Temmine' wai modif | led in Seneius !             | Server since i | your last updat   | te. Fleese Update the B | trowledge Base |
| Commit       Update       History       Activity       Venions         Comment:       New TearHave definition.       Peccet Connents.         Percing Commits (01)       grooed Objects       Image: Commits (01)       Image: Commits (01)         Image: State in the commits (01)       grooed Objects       Image: Commits (01)       Image: Commits (01)         Image: State in the commits (02)       Name       Toge Have       Modified In Co.       402018 State       User         Image: State in the commits (02)       Toge Have       Toge Have       Stock State       Last Synchronized       User                                                                                                    |                 |                                                                                                    |                          | annual Second                                                                                                    | test Sections Could not                                           | commit changes                                     |                                               |                              |                |                   |                         |                |
| Commit       Update       History       Activity       Versions         Comment:       New Teastiane GerJinition.       Recert Comments.         Pending Commits (01)       Ignored Objects       Image: Commits (01)       Image: Commits (01)         Image: State       Name / Type       Description       Modified On       Module       Load State       List Synchronized       User         Image: State       Team Name       STOQUES 10.55       Modified No. 1. 492019 181/17       APTECHanggione                                                                                                    |                 |                                                                                                    |                          | Const Fail                                                                                                    | 10                                                                |                                                    |                                               |                              |                |                   |                         |                |
| Commit       Update       History       Activity       Venions         Comment:       Record Comments.       Record Comments.         New TearHave definition.       Perding Commits (01)       Ignored Objects       Ignored Objects         Image: Synthesize in the synthesize in the synthesin the synthesize in the synthesin the synthesize in the                                                                                                    |                 |                                                                                                    |                          | Cowit: Fall                                                                                                    |                                                                   |                                                    |                                               |                              |                |                   |                         |                |
| Comment:       Percent Connerts.         New Treamfane definition.       Percent Connerts.         Percent Commits (01)       Ignored Objects         Voide Name       Type         Description       Modeled On         Modeled Con.       40001918:177         Rest Treem Name       510021819.195                                                                                                    |                 |                                                                                                    |                          | Constr Fat3                                                                                                    |                                                                   | -                                                  |                                               | -                            | -              | -                 |                         | -              |
| Commet:       Peccet Commetts.         None:       Peccet Commetts.         Pending Commits (01)       Ignored Objects         Name:       Type         Name:       Type                                                                                                    |                 |                                                                                                    |                          | Comity Parts                                                                                                    |                                                                   | -                                                  | -                                             |                              | -              | -                 | -                       | -              |
| Comment:     New TearMane definition.     Recort Comments.       Pending Commits (07)     Ignored Objects     Image: Commits (07)       Image: Type     Description     Modified On       Image: Type     Description     Modified Cn       Image: Type     Description     Modified Cn       Image: Type     Team Name     5100018 1059       Image: Type     Team Name     5100018 1059                                                                                                    |                 | County Internal Action I was                                                                                                    | 1                        | Contr. Path                                                                                                    |                                                                   | -                                                  | -                                             |                              |                |                   |                         |                |
| New Teantane definition.     Recet Comments.       Perding Commits (017)     Ignard Objects     Image: State Comments.       Image: State Comments.     Image: State Comments.     Image: State Comments.       Image: State Comments.     Image: State Comments.     Image: State Comments.                                                                                                    |                 | Commit Update History Activity Vers                                                                                                    | ons                      | Concertain                                                                                                    | 8                                                                 |                                                    |                                               |                              |                |                   |                         |                |
| Pending Commits (01)     Ignuned Dijects     Image: Commits (01)     Image: Commits (01)       Image: Wanter / Type     Description     Modified On     Module     Local State     Last Synchronized     User       Image: Image: Wanter / Type     Team Name     51002113 10:59     Modified In: Co 492019 19:17     ARTECH acagging on                                                                                                    |                 | Commit: Update   History   Activity   Vers                                                                                                    | ons                      | Construction of the second second sec |                                                                   |                                                    |                                               |                              |                | 1                 |                         |                |
| Pending Commits (01)         Ignored Objects         Image: Commits (01)         Ignored Objects         Image: Commits (01)         Image: Commits (01)                                                                                                    |                 | Commit Update History Activity Vers<br>Comment<br>New TeamName definition.                                                                                                    | ens                      |                                                                                                    |                                                                   |                                                    |                                               | Recent C                     | onmerts        | 1                 |                         |                |
| Pending Commits (011)         Igraned Objects         Image: Commits (011)         Image: Commits (011)         Image: Commi                                                                                                    |                 | Commit Update   History   Activity   Vers<br>Commert:<br>New TeanName definition.                                                                                                    | ons                      |                                                                                                    |                                                                   |                                                    |                                               | Recent C                     | onmerts        | 1                 |                         |                |
| Name         Type         Description         Modified On         Module         Local State         Last Synchronized         User           Image: Comparison of Comparison of Compari                                                                                                    |                 | Commit Update   History   Activity   Vers<br>Comment<br>New TeamVane definition.                                                                                                    | ons                      |                                                                                                    |                                                                   |                                                    |                                               | Recent C                     | ommerts        | 1                 |                         |                |
| 🗌 🖉 🔯 Team Attribute Team Name 5/10/2018 10:59 Modified/In Co 4/9/2018 16:17 ARTECH acaggiano                                                                                                    |                 | Communit Update   History   Activity   Vers<br>Comment:<br>New TeaMName definition.<br>Pending-Commits (01)   Ignored Objects                                                                                                    | ons                      |                                                                                                    |                                                                   |                                                    |                                               | Recent C                     | onmerts_       | 1                 |                         |                |
|                                                                                                    |                 | Commit         Update         History         Activity         Vers           Commet:         New TeanName definition.         New TeanName definition.         Pending Commits (01)         Ignored Objects           Pending Commits (01)         Name / Type         Name / Type         Name / Type                                                                                                    | ons Description          | Modified On                                                                                                    | Module                                                            | Local State                                        | Last Synchronized                             | Recent C                     | onnerts        | 1                 |                         |                |
|                                                                                                    |                 | Commit         Update         History         Activity         Vers           New TeasHane definition.         History         Regree diplets         Regree diplets           Perding Commits (01)         Ignored Objects         Regree diplets         Regree diplets           Image: Regree diplets         Regree diplets         Activity         Activity         Activity                                                                                                    | Description<br>Team Name | Modified On<br>510/2018 10:59                                                                                                    | Module                                                            | Local State<br>Modified In Co.                     | Last Synchronized<br>4/9/2018 15:17           | Recert C<br>User<br>ARTECHac | ommerts        | 1                 |                         |                |
|                                                                                                    |                 | Commit     Update     History     Activity     Vers       Connert:     New Teastlane definition.       New Teastlane definition.       Perding Commits (01)     Ignored Objects       O     Name / Type       Image: State of the sector of the sector | Description<br>Team Name | Modified On<br>510/2018 10:59                                                                                                    | Module                                                            | Local State<br>Modified In Co.                     | Last Synchronized<br>4/9/2018 16:17           | Recert C<br>User<br>ARTECHac | ommerts        |                   |                         |                |
|                                                                                                    |                 | Commit     Update     History     Activity     Vers       Commert:     Iteratives     Rew     Testifiane definition.       New Testifiane definition.     Iteratives     Iteratives       Pending Commits (01)     Ignored Digitals       Image: State of the state of the state of th      | Description<br>Team Tame | Modified On<br>5102018 10.59                                                                                                    | Module                                                            | Local State<br>Modified In Co.                     | Last Synchronized<br>4/9/2018 15:17           | Recert C<br>User<br>ARTECHac | ommerts        |                   |                         |                |

Now, in the WorldCupDiego KB, the TeamName attribute is set as Character(35). It is saved and an attempt is made to Commit, but without knowing the modifications already sent by the other developer.

If you look at this message in the Output window, you'll see that when trying to perform a Commit operation, a message indicates that a new definition exists in the server and that it isn't locally integrated. Therefore, performing the corresponding Update operation first is recommended. So, we select the Update option and run the Update operation:

The message indicates that when GeneXus Server finds a conflict, a new revision of the object will be created in the local KB with its status in the server.

The conflicting object will be highlighted in red in the list of objects with pending Commit, until this conflict is solved.

- Merge
- Maintain local changes only
- Maintain server-side changes only

Let's see the possible scenarios to solve the conflict:

#### Merge

It's the most common scenario, where the changes made locally and on the server must be integrated. In this case, the developer will have to resolve the conflict manually, checking both definitions that generate the conflict and reapplying the changes made locally so that a new revision of the object is generated in the local KB.

Once this manual merge is made, the Commit operation can be performed to update the object in GeneXus Server.

#### Maintain local changes only

The developer will have to restore the revision with the object version containing these local changes. To this end, he/she will need to use the options History, Set as Active, or Restore this revision, and then the corresponding Commit of the object to GeneXus Server.

#### Maintain server-side changes only

In this scenario, the conflict should be marked as resolved by simply rightclicking on the object in the Commit dialog box and selecting "Mark as resolved."

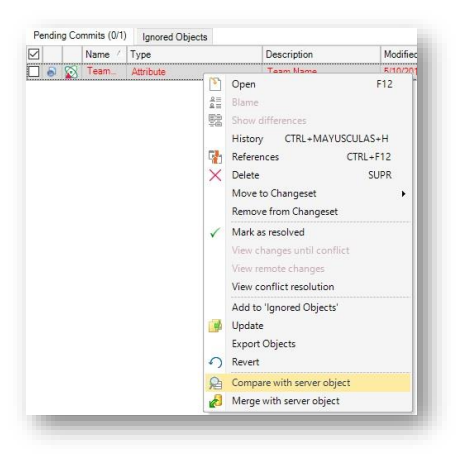

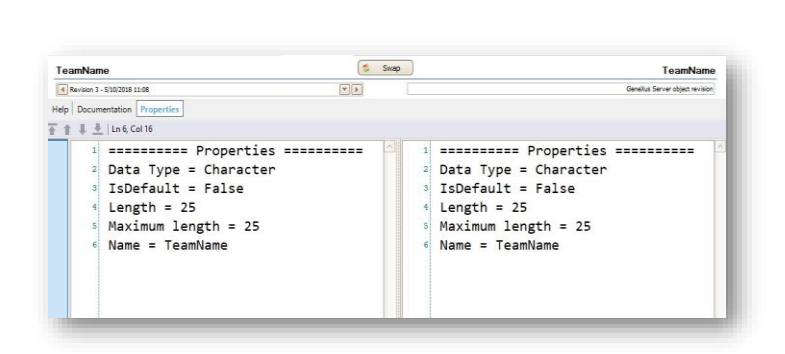

Let's solve this conflict:

Locally, the TeamName attribute is set as Character (35).

We open the Team Development dialog box, and from the Commit window we right-click on the object and select the option Compare with server object.

The Comparer is opened, and we can see that the attribute in the server is set as Character (25).

| New TeamName definition.              |             |            |                               |              |
|---------------------------------------|-------------|------------|-------------------------------|--------------|
| Pending Commits (0'1) Ignored Objects |             |            |                               |              |
| Name / Type                           | Description |            | Modified On                   | Module       |
| 🖌 🔊 Team. Attribute                   | Team Name   |            | 5/10/2018 10:59               |              |
|                                       |             |            | Open                          | F12          |
|                                       |             | 411<br>411 | Blame                         |              |
|                                       |             | 10         | Show differences              |              |
|                                       |             |            | History CTRL+                 | MAYUSCULAS+H |
|                                       |             | t          | References                    | CTRL+F12     |
|                                       |             | ×          | Delete                        | SUPR         |
|                                       |             |            | Move to Changese              | • •          |
|                                       |             |            | Remove from Char              | ngeset       |
|                                       |             | 1          | Mark as resolved              |              |
|                                       |             |            | View changes until            |              |
|                                       |             |            | View remote change            | 542          |
|                                       |             |            | View conflict resol           | ution        |
|                                       |             |            | Add to 'Ignored Ol            | bjects'      |
|                                       |             |            | Update                        |              |
|                                       |             |            | Export Objects                |              |
|                                       |             | 0          | Revert                        |              |
|                                       |             | R          | Compare with serv             | er object    |
|                                       |             | 10         | Advertising to the subscripts | ablast       |

| Name            | Туре          |
|-----------------|---------------|
| 🖃 🥅 Team        | Team          |
| - 📍 TeamId      | Numeric(4.0)  |
|                 | Character(25) |
| 🛛 🛃 CountryId   | Numeric(4.0)  |
| 🖌 🖌 CountryName | Character(20) |
| 🚊 🔚 Player      | Player        |
| PlayerId        | Numeric(4.0)  |
| PlayerName      | Character(20) |

We leave this definition as valid so we return to the Commit window, rightclick and select Mark as resolved.

We can verify the result by opening the Team local transaction and confirming that the TeamName is now set as Character (25).

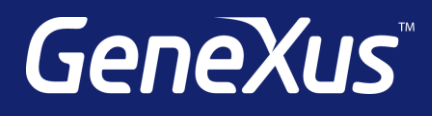

training.genexus.com wiki.genexus.com training.genexus.com/certifications